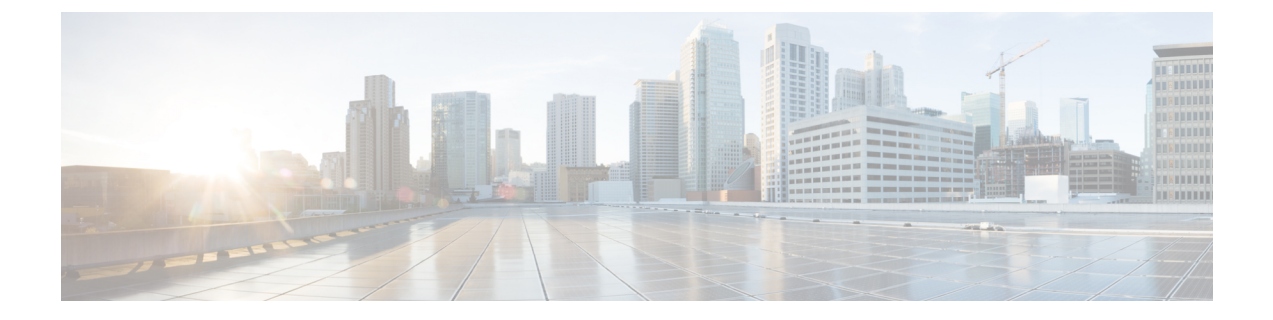

# **User Management**

This chapter includes the following sections:

- Managing UCS Central Users, on page 1
- Managing Domain Group Users, on page 4

## **Managing UCS Central Users**

From the UCS Central Users Administration Manage dialog box, you can configure users, roles, locales, and password profiles

#### Procedure

| Step 1 | Click the System Configuration icon and choose Users.                                                                                                    |
|--------|----------------------------------------------------------------------------------------------------|
|        | This launches the UCS Central Users Administration Manage dialog box.                                                                                                    |
| Step 2 | Click the icon for the section that you want to configure.                                                                                                    |
|        | • <b>Password Profile</b> —Perform the same tasks as the <b>UCS Central Password Profile Manage</b> dialog box.<br>For more information, see Managing UCS Central Password Profile, on page 2. |
|        | • Roles—Perform the same tasks as the UCS Central Roles Manage dialog box. For more information, see Managing UCS Central Roles, on page 2.                                                    |
|        | • Locales—Perform the same tasks as the UCS Central Locales Manage dialog box. For more information, see Managing UCS Central Locales, on page 3.                                              |
|        | • Local Users—Perform the same tasks as the UCS Central Local Users Manage dialog box. For more information, see Managing UCS Central Local Users, on page 3.                                  |
|        | • Remote Users—Perform the same tasks as the UCS Central Remote Users Manage dialog box. For more information, see Managing UCS Central Remote Users, on page 4.                               |
| Step 3 | Complete the fields as required for each section.                                                                                                    |

Step 4 Click Save.

## **Managing UCS Central Password Profile**

#### Procedure

| Step 1 | In the Actions bar, type Manage UCS Central Password Profile and press Enter.                   |
|--------|-------------------------------------------------------------------------------------------------|
|        | This launches the UCS Central Password Profile Manage dialog box.                               |
| Step 2 | In Password Profile, choose whether to enable Password Strength Check.                          |
| Step 3 | Select the minimum number of passwords before a user can reuse a previous password.             |
| Step 4 | Choose whether to enable Password Change During Interval.                                       |
| Step 5 | Select the Password Change Interval.                                                            |
| Step 6 | Select the maximum number of passwords during the change interval.                              |
|        | This field is only visible if <b>Password Change During Interval</b> is set to <b>Enabled</b> . |
| Step 7 | Click Save.                                                                                     |
|        |                                                                                                 |

#### **Related Topics**

Managing UCS Central Roles, on page 2 Managing UCS Central Locales, on page 3 Managing UCS Central Local Users, on page 3 Managing UCS Central Remote Users, on page 4

### **Managing UCS Central Roles**

#### Procedure

| Step 1 | In the Actions bar, type Manage UCS Central Roles and press Enter.                      |
|--------|-----------------------------------------------------------------------------------------|
|        | This launches the UCS Central Roles Manage dialog box.                                  |
| Step 2 | In <b>Roles</b> , click <b>Add</b> to create a new role, or select an existing role.    |
| Step 3 | In the Network tab, click Add to update and add privileges.                             |
| Step 4 | Select relevant privileges for the role.                                                |
| Step 5 | Click <b>Apply</b> to apply the new privileges.                                         |
| Step 6 | Update the Storage, Server, and Operations privileges for the role, in the same manner. |
| Step 7 | Click Save.                                                                             |
|        |                                                                                         |

#### **Related Topics**

Managing UCS Central Password Profile, on page 2 Managing UCS Central Locales, on page 3 Managing UCS Central Local Users, on page 3 Managing UCS Central Remote Users, on page 4

### **Managing UCS Central Locales**

#### Procedure

| Step 1 | In the Actions bar, type Manage UCS Central Locales and press Enter.  |
|--------|-----------------------------------------------------------------------|
|        | This launches the UCS Central Locales Manage dialog box.              |
| Step 2 | In Locales, click Add to add a new locale, or select an existing one. |
| Step 3 | Assign Organizations and Domain Groups to the locale.                 |
|        | a) Click Add to display the organizations or domain groups.           |
|        | b) Select the organizations or domain groups.                         |
|        | c) Click <b>Apply</b> to apply the new privileges.                    |
| Step 4 | Click Save.                                                           |
|        | Related Tonics                                                        |

### Managing UCS Central Password Profile, on page 2 Managing UCS Central Roles, on page 2 Managing UCS Central Local Users, on page 3 Managing UCS Central Remote Users, on page 4

### **Managing UCS Central Local Users**

#### Procedure

| Step 1 | In the Actions bar, type Manage UCS Central Local Users and press Enter.                                                                                                    |
|--------|----------------------------------------------------------------------------------------------------|
|        | This launches the UCS Central Local Users Manage dialog box.                                                                                                    |
| Step 2 | In Local Users, click Add to create a new local user, or select an existing one.                                                                                                    |
| Step 3 | In the <b>Basic</b> tab, complete the necessary information for the user.                                                                                                    |
| Step 4 | In the Roles tab, add or remove the roles assigned to the user.                                                                                                    |
|        | <ul> <li>a) Click Add to display the roles.</li> <li>b) Select a role or roles.</li> <li>c) Click Apply to apply the new privileges.</li> </ul>                                                                              |
| Step 5 | <ul> <li>In the Locales tab, add or remove the locales assigned to the user.</li> <li>a) Click Add to display the roles.</li> <li>b) Select a role or roles.</li> <li>c) Click Apply to apply the new privileges.</li> </ul> |
| Step 6 | In the SSH tab, select the Authentication Type.                                                                                                    |
| Step 7 | Click Save.                                                                                                    |

#### **Related Topics**

Managing UCS Central Password Profile, on page 2 Managing UCS Central Roles, on page 2 Managing UCS Central Locales, on page 3 Managing UCS Central Remote Users, on page 4

### **Managing UCS Central Remote Users**

#### Procedure

| Step 1 | In the Actions bar, type Manage UCS Central Remote Users and press Enter.<br>This launches the UCS Central Remote Users Manage dialog box. |
|--------|----------------------------------------------------------------------------------------------------|
| Step 2 | In Remote Users, review the remote LDAP users, roles, and locales.NoteThis section is read-only.                                           |
| Step 3 | Click <b>Cancel</b> to close the window, or <b>Save</b> to save any changes made in other sections.                                        |

#### **Related Topics**

Managing UCS Central Password Profile, on page 2 Managing UCS Central Roles, on page 2 Managing UCS Central Locales, on page 3 Managing UCS Central Local Users, on page 3

## **Managing Domain Group Users**

#### Procedure

| Step 1 | Click the <b>Domain Group</b> icon and choose <b>root</b> .                                                                           |
|--------|----------------------------------------------------------------------------------------------------|
| Step 2 | Click the Settings icon and choose Users.                                                                                             |
| Step 3 | In <b>Roles</b> , select roles to associate them with the domain group. Uncheck roles to disassociate them from the domain group.     |
| Step 4 | In the Network tab, click Add to update and add privileges.                                                                           |
|        | a) Click Add to display the organizations.                                                                                            |
|        | b) Select relevant privileges for the role.                                                                                           |
|        | c) Click <b>Apply</b> to apply the new privileges.                                                                                    |
| Step 5 | Update the Storage, Server, and Operations privileges for the role, in the same manner.                                               |
| Step 6 | In <b>Locales</b> , select locales to associate them with the domain group. Uncheck roles to disassociate them from the domain group. |
| Step 7 | Assign <b>Organizations</b> to the locale.                                                                                            |

- a) Click Add to display the organizations.
- b) Select the organizations or domain groups.
- c) Click Apply to apply the new privileges.

Step 8 Click Save.

I